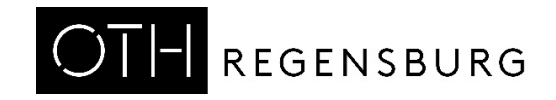

# Characterizing Passive Components of a DC/DC Buck Converter

Martin J. W. Schubert

Practical Training using Board DCDCbuck\_Rev12

Elektroniklabor, Ostbayerische Technische Hochschule (OTH) Regensburg, Regensburg, Germany

# Characterizing Passive Components of a DC/DC Buck Converter

**Abstract.** The passive component RLC lowpass part of a DC/DC buck converter is characterized for understanding physical backgrounds, modeling and optimal control setting.

# 1 Introduction

# 1.1 Objectives

Goal of this practical training is the passive component characterization of a mixed analog/digital system using the example of a DC/DC buck converter with a digital control unit.

# 1.2 The DCDCbuck Daughter Board Hardware

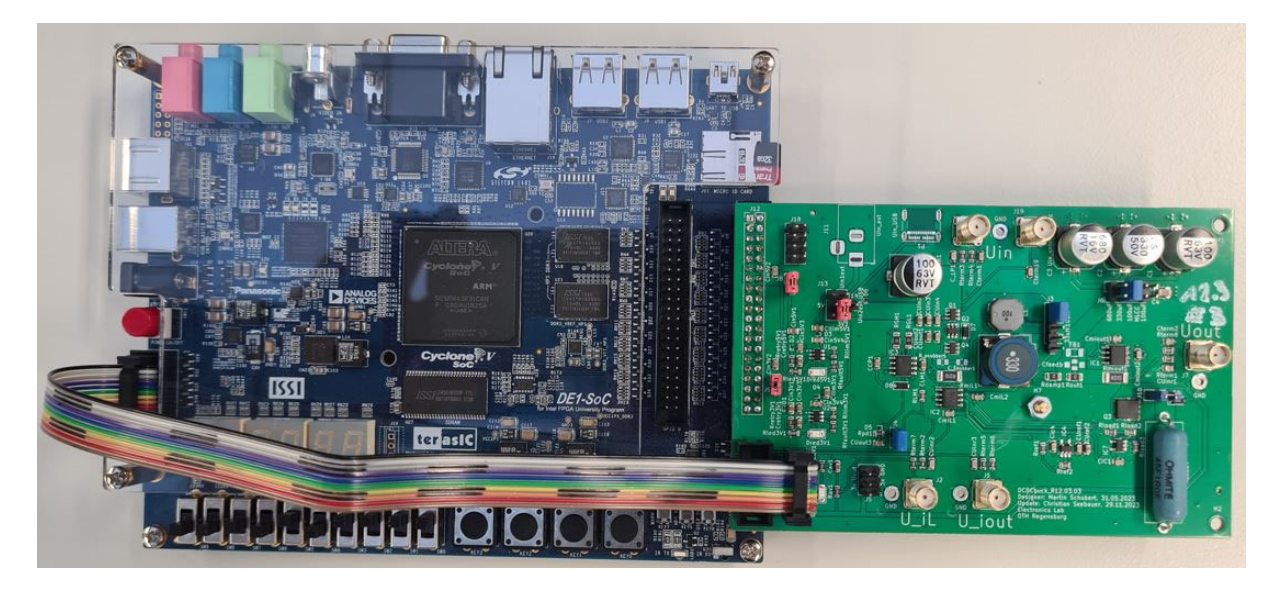

Fig. 1.1: DE1-SoC board (left) with plugged-in DCDCbuck\_R12.03 daughter board (right).

Fig. 1.1 shows the *DE1-SoC* board from Terasic [1-8] with *DCDCbuck\_Rev10.02.06* daughter board fabricated by Florian Schwankner [10] in the Electronics Laboratory. The ribbon cable connects the input of the *DE1-SoC* on-board's *LTC2308* ADC [15] with output pins of the *DCDCbuck* boar

(a) Board photo, jumpers: red: power, blu: settings, grn: optional

Fig. 1.2: daughter board **DCDCbuck** Rev12.03.03

Bord numbering scheme: Rxx.yy.zz, with

xx: Design/Designer, yy: No. of fabricated board, zz: No. of schematics update of design yy.

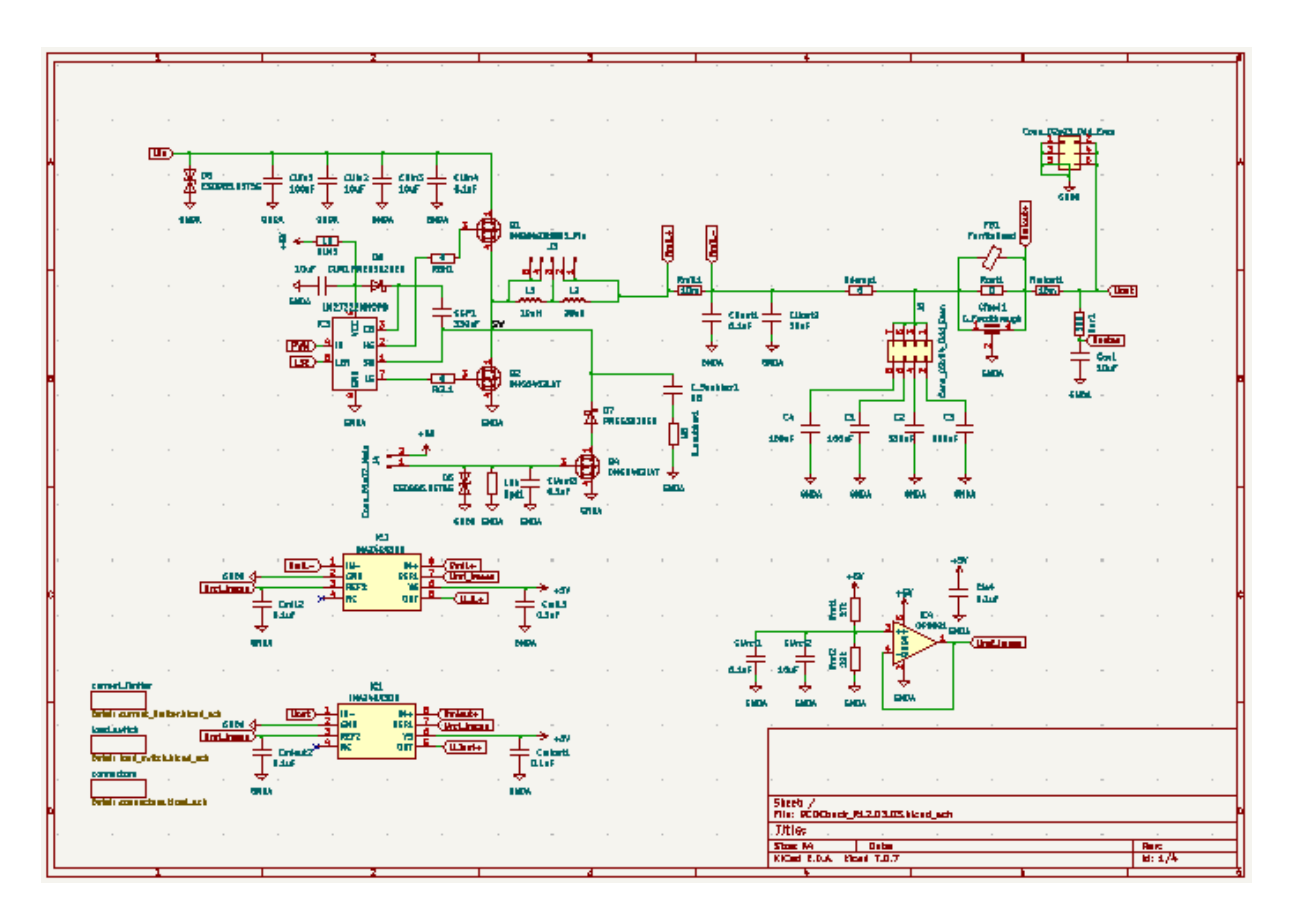

Fig. 1.3(a): DCDCbuck\_R12.03 board top level schematics (in KiCad software [19])

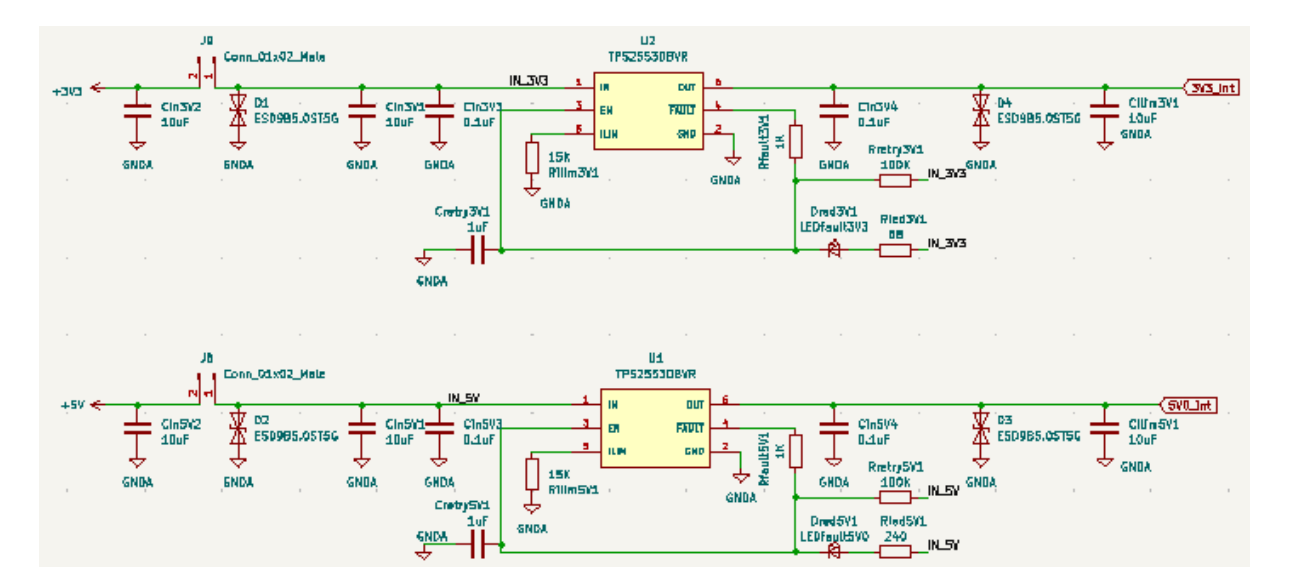

(b): DCDCbuck\_R12.03 board, subcircuit power supplies

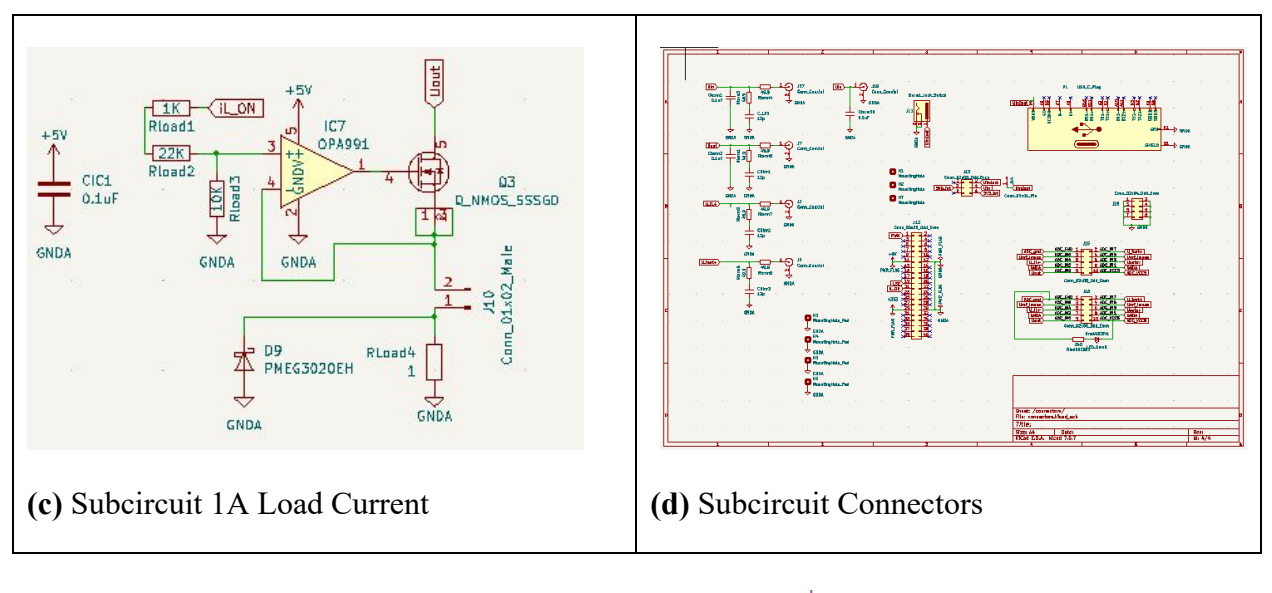

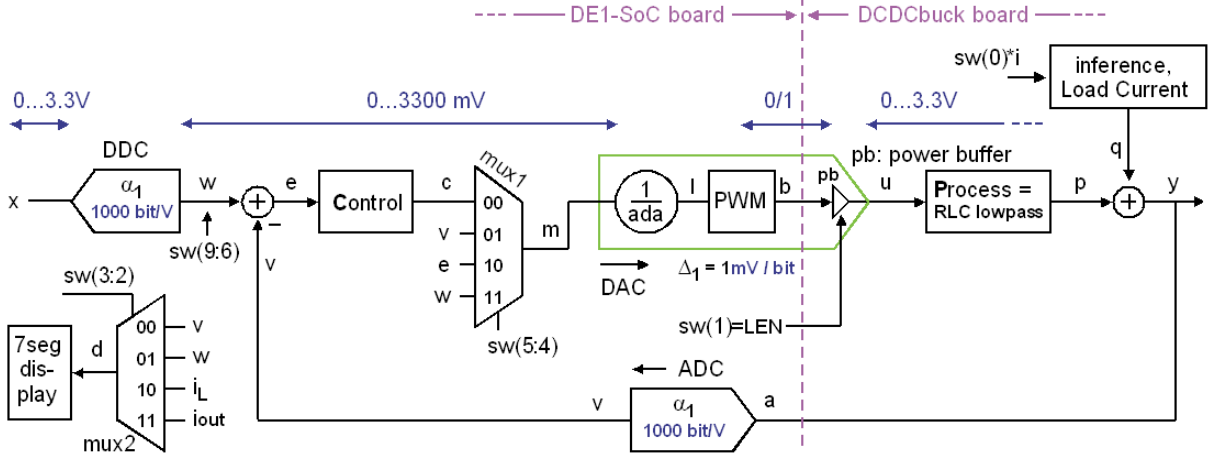

(e) Principal schematics of the DCDCbuck\_R12.03 daughter board

Fig. 1.3: DCDCbuck\_R12.03 board, main circuit and subcircuits

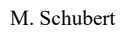

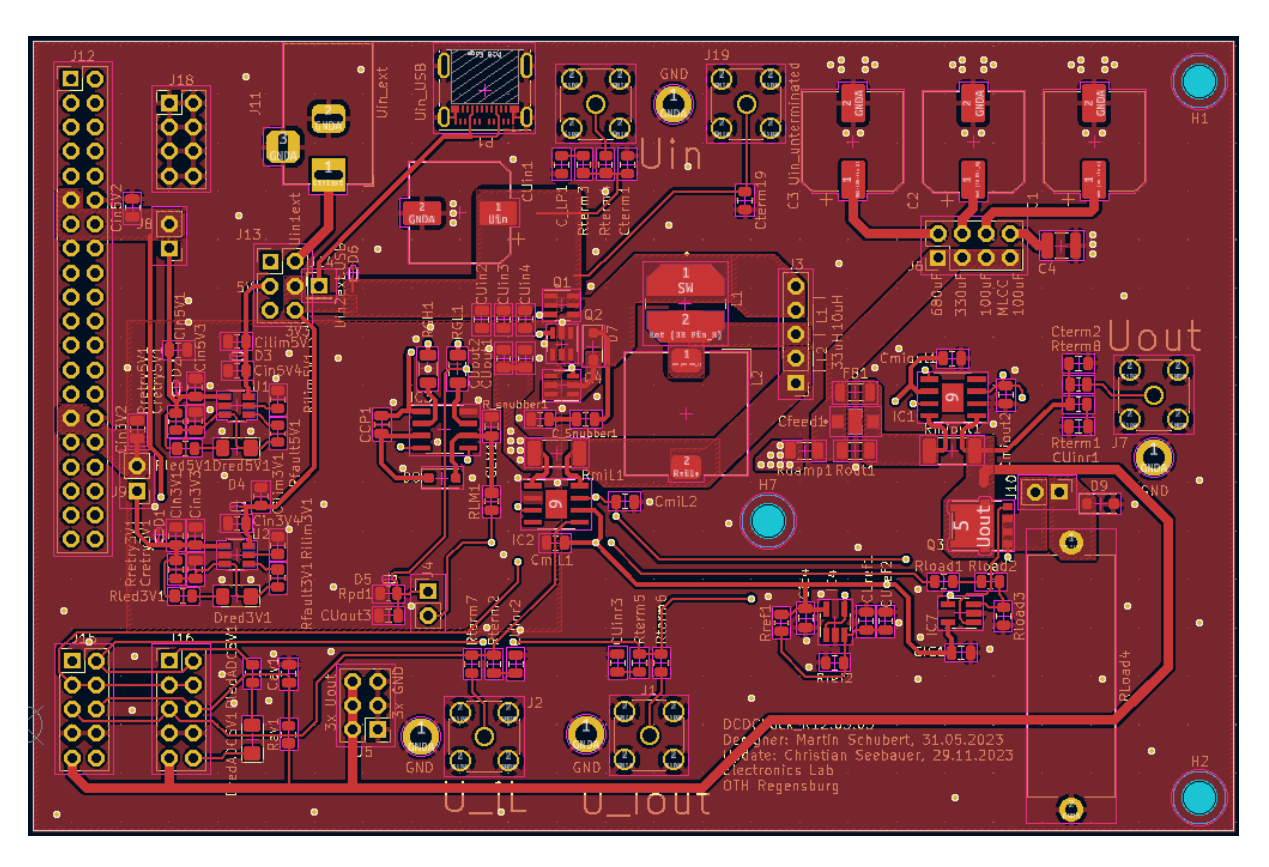

Fig. 1.4(a): DCDCbuck\_R12.03 front-side copper layer (KiCad [19])

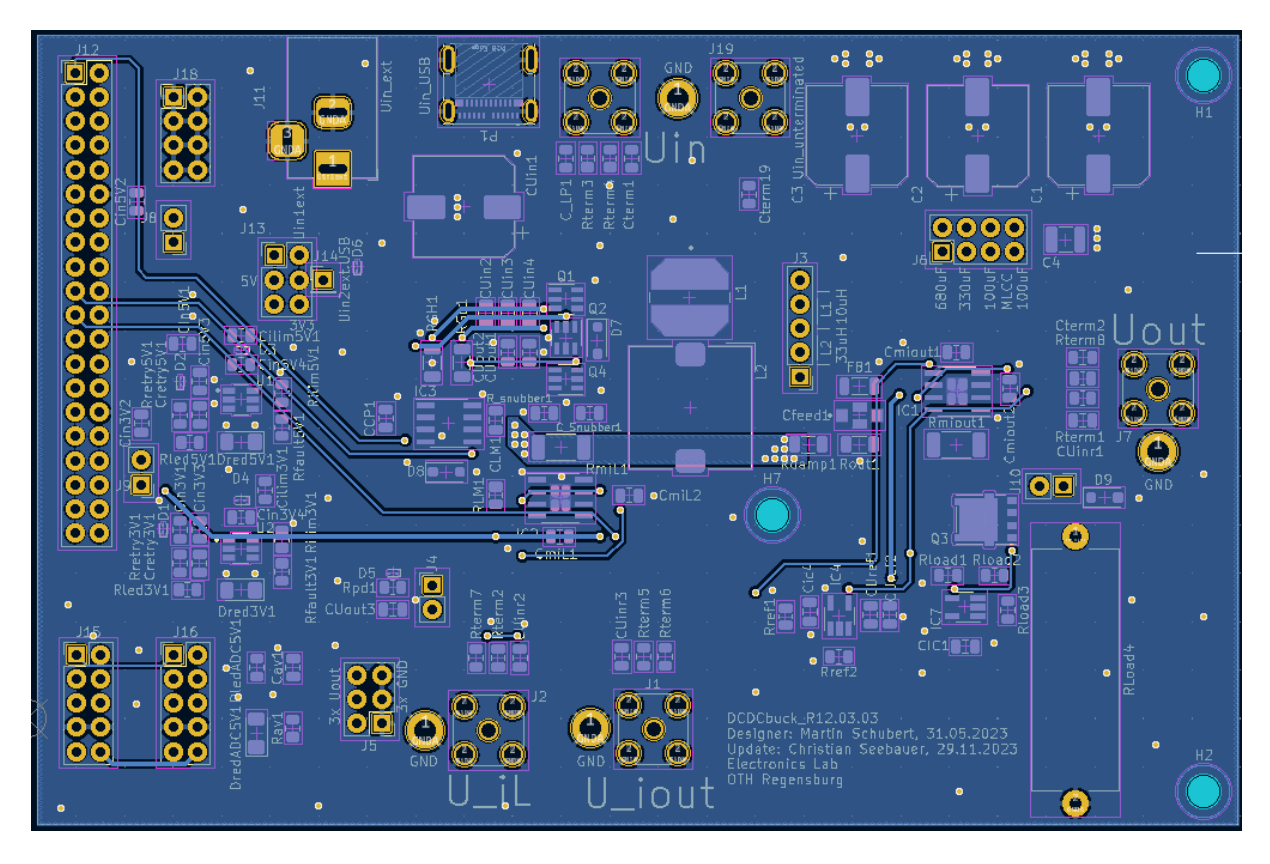

Fig. 1.4(b): DCDCbuck\_R12.03 back-side copper layer (KiCad [19])

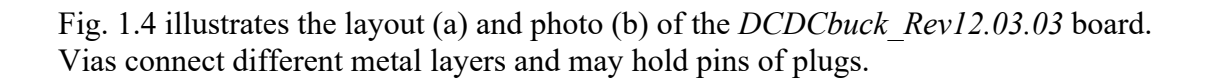

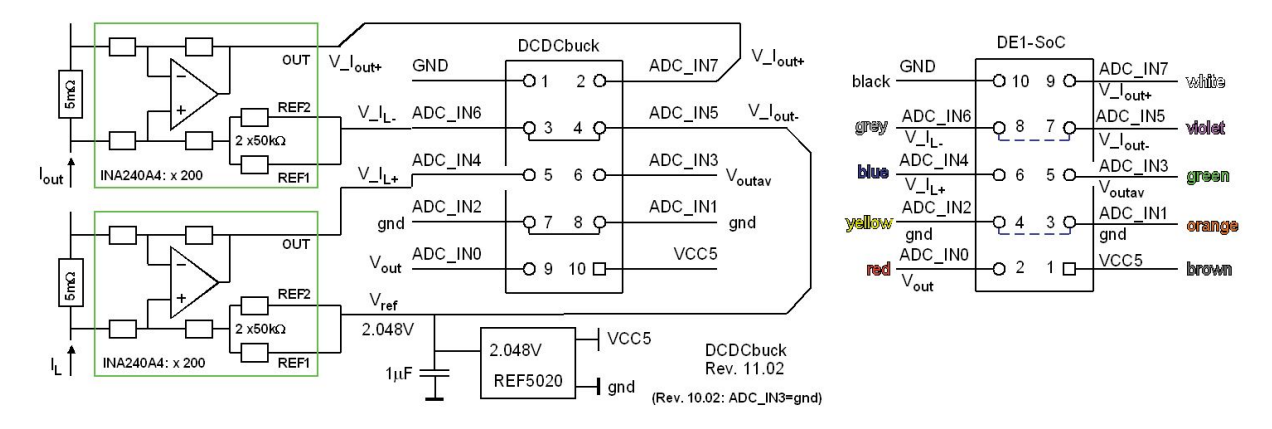

**Fig. 1.5:** Pin assignment of the 10-pin ADC input plug (connected by the 10 wire ribbon cable). It is a cross cable! Color code valid for  $V_{CC}(ADC) =$  black. Numbers within the plug-box are the pin-numbers of the plug. Labels  $ADC_IN\#$  (# = 1...8) indicate input channel number # of ADC LTC2308 [15].  $ADC_IN3$  is ground for board revisions  $Rev \le 11.01$ .

Fig. 1.5 illustrates the pin assignment of the 10-pin ADC input plug (connected by the 10 wire ribbon cable seen in the photo). Numbers within the plug-box are the pin-numbers of the plug. Label *ADC\_IN#* (# = 1...8) indicates input channel number # of the ADC *LTC2308* [15]. *ADC\_IN3* is ground for board revisions  $Rev \le 11.01$ .

# 1.3 Outline

The organization of this communication is as follows:

- Section 1 introduces into this document.
- Section 2 makes the student familiar with required tools.
- Section 3 characterizes the passive *RLC* lowpass (labeled *Process* in Fig. 1.3) on the isolated *DCDCbuck* daughter board.
- Section 4 draws conclusion and
- Section 5 offers references.

#### **Getting Started with the Tools** 2

This chapter makes you familiar with some basic tools and formulae.

# **2.1 Fundamental Electronics**

## 2.1.1 Inductor: Extract L and series wire resistor R<sub>w</sub> from Bode Diagram

 $X_L = sL \xrightarrow{s=j\omega} j\omega L$ , consequently  $L = \frac{|X_L|}{2\pi f}$ 

Inductor with serial wire resistor  $R_w$ :

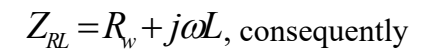

$$L = \frac{\sqrt{\left|Z_{RL}^2\right| - R_w^2}}{2\pi f} \tag{2.1}$$

**Fig. 2.1.2:** *L*, *R* in series which models a real-world inductor. Example: Fig. 2.8.2.

If  $R_w \ll |X_L|$  negligible:  $L = \frac{\sqrt{|Z_{RL}^2| - R_w^2}}{2\pi f} \xrightarrow{|X_L| \gg R_w} \frac{|Z_{RL}|}{2\pi f} = \frac{|X_L|}{2\pi f}$ (2.2)

PS: Data sheet note  $R_w$  as DC resistor, or DCR.

### 2.1.2 Capacitor: Extract C and series resistor R<sub>C</sub> from Bode Diagram

icitor with equivalent series res

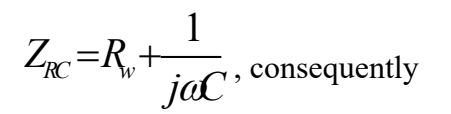

 $C = \frac{1}{2\pi f \sqrt{|Z_{RC}^2| - R_C^2}}$ (2.3)

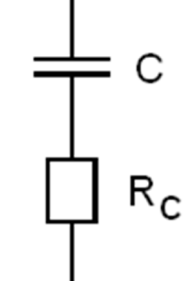

**Fig. 2.1.2:** *C*, *R* in series which models a real-world capacitor.

If 
$$R_C << |X_C|$$
 negligible:  $C = \frac{1}{2\pi f \sqrt{|Z_{R_C}^2| - R_C^2}} \xrightarrow{|X_L| >> R_w} \frac{1}{2\pi f |Z_{R_C}|} = \frac{1}{2\pi f |X_C|}$  (2.4)

PS: Data sheets label  $R_C$  as equivalent series resistor, or ESR.

### 2.1.3 Parallel LRC Oscillator: (*LR*||*C*: Real World Inductor)

Inductor with serial resistor *R* and parallel capacitor *C*:

$$Z_{LRC} = (R + sL) \left\| \frac{1}{sC} = \frac{R + sL}{1 + sRC + s^2 LC} \right\|$$
(2.5)

Using  $s = j\omega$  delivers

$$Z_{LRC}(j\omega) = \frac{R + j\omega L}{1 - \omega^2 LC + j\omega RC}$$
(2.6)

which peaks for small time constants RC near

$$\omega_0 = \frac{1}{\sqrt{LC}} \quad \Leftrightarrow \quad f_0 = \frac{1}{2\pi\sqrt{LC}} \,. \tag{2.7}$$

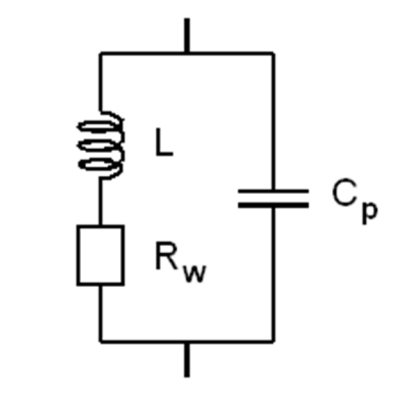

### 2.1.4 Series *RLC* Oscillator (Real-World Capacitor)

In series with the capacitor and its resistor  $R_C$  we have a series inductor L

$$Z_{CRL}(s) = R + sL + \frac{1}{sC} = R_C + \frac{1 + s^2 LC}{sC}$$
(2.8)

and with  $s = j\omega$ 

$$Z_{CRL}(\omega) = R - j \frac{1 - \omega^2 LC}{\omega C}.$$
(2.9)

At 
$$\omega_0 = \frac{1}{\sqrt{LC}} \iff f_0 = \frac{1}{2\pi\sqrt{LC}}$$
 we get

$$Z_{CRL}(f)$$
 is minimal

and

$$Z_{CRL}(f_0) = R. \tag{2.11}$$

In summary, at the impedance minimum in the frequency domain we also have phase 0. At this point we can read the series resistor (i.e.  $R_C$  of a capacitor) and the resonant frequency  $f_0$ .

(2.10)

Fig. 2.1.4: LRC parallel oscillator, which models a real-world capacitor. Example: Fig. 2.8.3, peak down (left).

### 2.2 Basic Metering

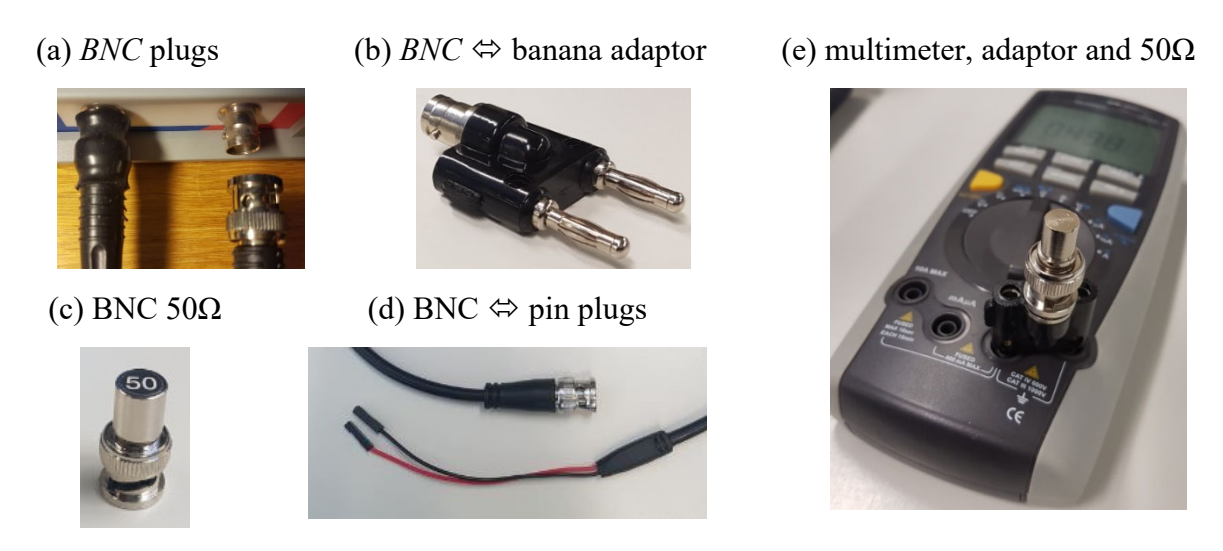

Fig. 2.2: Different BNC related measurements aids

Most measurements are based on BNC and pin cables and plugs as illustrated in Fig. 2.1.

### 2.3 KiCad Layout and Schematic Editor

Download the DCDC converter schematics from the author's homepage > [Schubert.OTH] > ... Edu > Labs > labs with DE1-SoC Board and Daughte Boards >Models ADA+DCDCbuck edu\_R10\_&12.zip >unzip Layout+Schematic >>Layout DCDCbuck Rev12.03.03 Seebauer.upd 2024s.zip > unzip >DCDCbuck R12.03.03 Seebauer.upd ordered 2024s\*.brd: physical board layout

- \*.*pro*: project file, from there open ->
- \*.*sch*: board schematic
- \*.*pcb*: board layout

# 2.4 HM8118 LCR Bridge for Device Characterization

*LCR* bridge *HM8118* [HM8118] is available in the electronics lab and suitable to measure components such as capacitors and inductors. Check for the *HM8118 LCR* bridge in the lab and measure some arbitrary inductors and capacitors.

Note that we measure series resistors only, so the *MODE* button must be *AUTO* and/or *SER*. Typically it is enough to press *AUTO* and let the *HM8118* detect the rest.

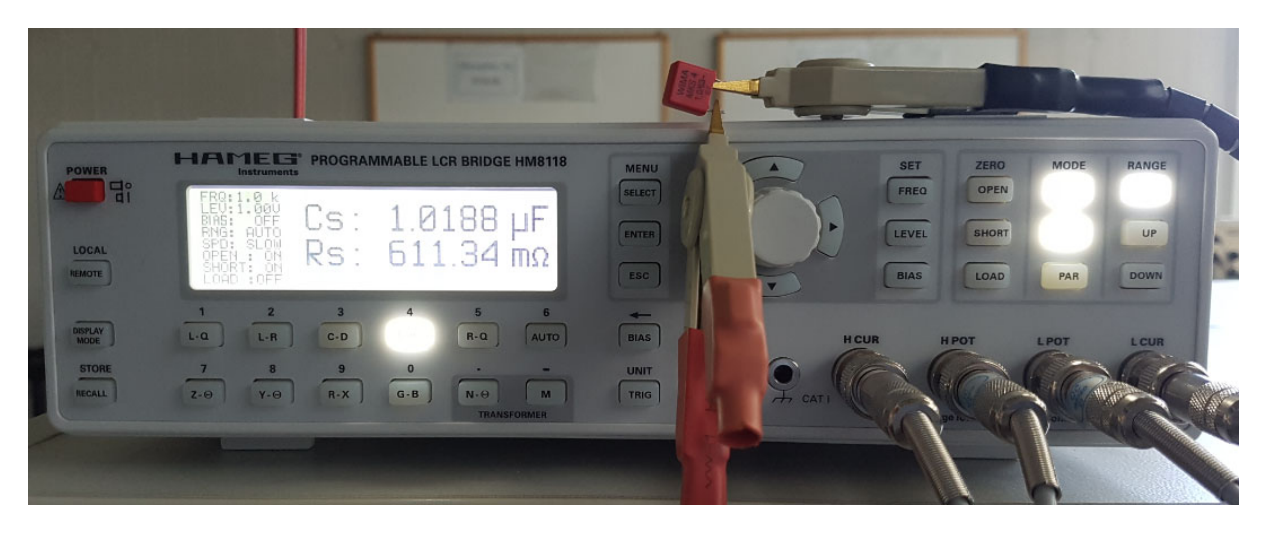

Fig. 2.4: Measuring a capacitor and its equivalent series resistor with HM8118

# 2.5 Screen Copies with *Microsoft Windows 10*

Screen copies with *MS Windows 10* can be made with the snipping tool: Start menu:  $\Box \to$  hit keys "*sn*"  $\to$  (Snipping tool opens) $\to$  *New*  $\to$  (draw the widow to copy)  $\to$  *File*  $\to$  *Save as*  $\to$  (filename). From the authors experience Snipping tool screen copies make smallest file sizes with *PNG* formatted files

#### M. Schubert

# 2.6 Waveform Generator (DSO-X 2024A)

Use the waveform generator within oscilloscope DSO-X 2024 [DSO-X 2024A] if available.

Observe generated waveforms by connecting GEN OUT with input channel 1 (CH1).

Measure the output impedance of your waveform generator. For more background information on this measurement see [I/O-Imp] at the author's homepage > Offered Education > Lessons > Characterization > Considering I/O Impedances.

- Create any waveform or a DC voltage with the waveform generator. Note the unloaded output voltage as  $U_{Gint}$ , which is measured as  $U_{Gext}$  with no load, i.e.  $R_L \rightarrow \infty$ , in Tab. 2.6.
- Load the source with a load resistor  $R_L$ , which should be of similar size as the output impedance to be measured, i.e. for typical waveform generators  $R_L \sim 50\Omega$ . Use an Ohmmeter to determine  $R_L$  exactly. Note the results in table 2.6.
- Measure  $U_{Gext}$  with load resistor and compute  $\alpha = U_{Gext} / U_{Gint}$ .
- Compute  $R_G$  from  $R_G = \frac{1-\alpha}{\alpha} R_L$ .

| Bench # 00 | ideal | real   |  | formula                               | ideal | real   |
|------------|-------|--------|--|---------------------------------------|-------|--------|
| UGint      | 2 V   | 1 V    |  | XXX                                   | XXX   | XXX    |
| UGext      | 1 V   | 499 mV |  | $\alpha = \frac{U_{Gext}}{U_{Gint}}$  | 0.5   | 0.499  |
| RL         | 50 Ω  | 50.3 Ω |  | $R_G = \frac{1 - \alpha}{\alpha} R_L$ | 50 Ω  | 50.5 Ω |

**Table 2.6:** Computing output impedance of waveform generator

**Listing 2.6:** Matlab code computing the generator's output resistor  $R_G$ .

```
% Computing an output Resistor
UGint = 1;
UGext = 499e-3;
RL = 50.3;
alpha = UGext / UGint;
RG = RL*(1-alpha)/alpha;
```

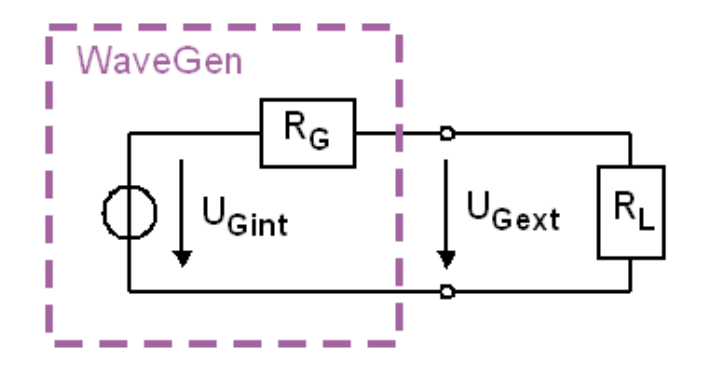

Fig. 2.6: Waveform generator with inner resistor  $R_G$ , external load resistor  $R_L$ , assumed inner generator voltage  $U_{Gint}$  and measured external voltage  $U_{Gext}$ .

# 2.7 Oscilloscope (DSO-X 2024A)

Use the waveform generator within oscilloscope.

- Generate a sinusoidal waveform and observe it with channel 1 (CH1) of your oscilloscope.
- Feed the same signal over a shunt resistor of  $R_s = 1 \text{ M}\Omega$  to channel 2 (CH2) as illustrated in Fig. 2.7.
- Measure the voltage drop of CH2 versus CH1 at low frequencies. To avoid the measurement of noise, it might be the best to measure the *RMS value of N cycles* with the oscilloscope. The voltage drop should be some 50%, e.g. from  $2V \rightarrow 1V$ .
- Increase frequency until you observe further -3dB (i.e. factor  $1/\sqrt{2}$ ) decrease compared to DC-amplitudes, measured at 10Hz, e.g. from  $1V \rightarrow 0.71V$

| Bench #                                  | ideal | real   |  | formula                                           | ideal  | real    |
|------------------------------------------|-------|--------|--|---------------------------------------------------|--------|---------|
| Uch1(f)                                  | 2 V   | 703 mV |  | $R_{in} = \frac{\alpha}{1 - \alpha} R_S$          | 1 MΩ   | 996 KQ  |
| Rs                                       | 1 MΩ  | 1.01MΩ |  | $R_p = R_S \mid\mid R_{in}$                       | 500 KΩ | 501 ΚΩ  |
| Uch2(10Hz)                               | 1 V   | 349mV  |  | $f_p = f\left(\frac{U_{Ch2,DC}}{\sqrt{2}}\right)$ | 29 KHz | ~29 KHz |
| $\alpha = \frac{U_{Ch2}(10Hz)}{U_{Ch1}}$ | 1/2   | 0.4964 |  | $C_{in} = \frac{1}{2\pi f_p R_p}$                 | 11 pF  | ~12 pF  |

 Table 2.7: Computing input impedance of waveform generator

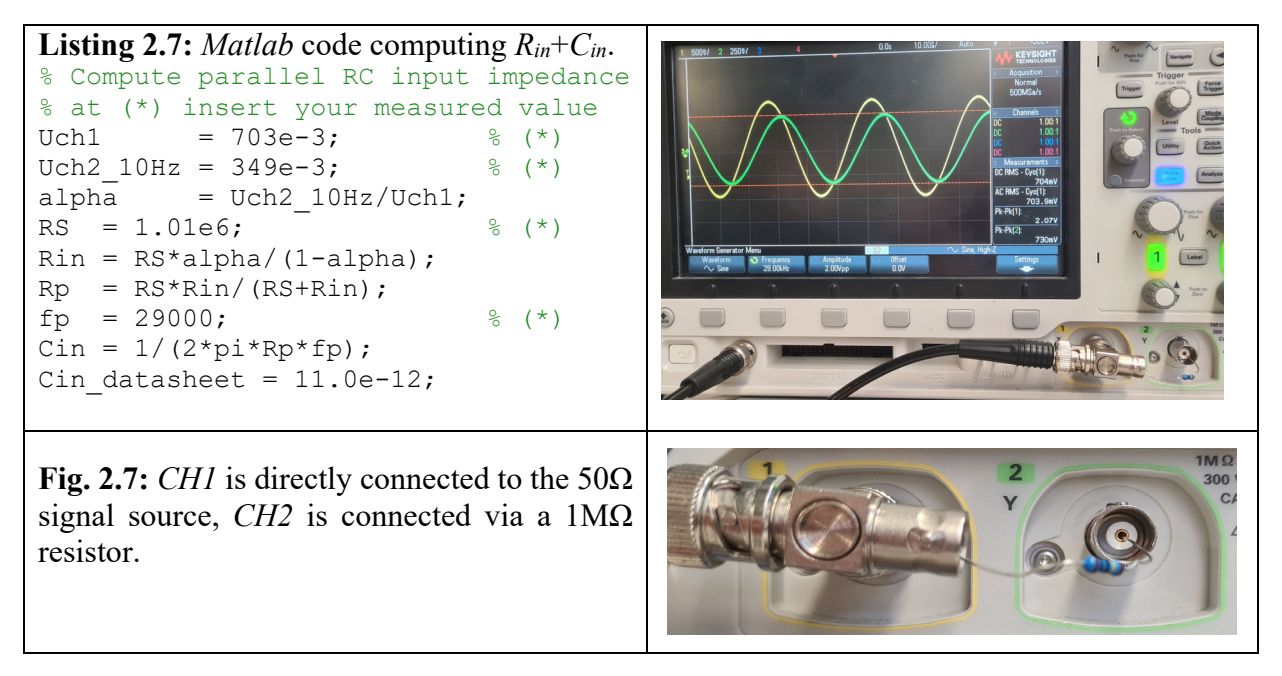

## 2.8 *Bode* Diagram Measurements Using *Bode100*

### 2.8.1 Transfer Function Measurements

This chapter helps you getting started with using the *Bode100* [Omicron] instrument and the *Bode Analyzer Suite* [Bode100] operating it. At Bode100 hardware, do not remove the BNC cable connecting *OUTPUT* with *CH1* input unless you are explicitly asked to do so.

Connect the *Bode100 OUTPUT* to oscilloscope *CH1* input. Let *Bode100* output 0 dB (e.g. at 1KHz). To what effective ("*rms*") voltage and peak-to-peak voltage does that correspond?

 $Bode100 \ OUTPUT = 0 \ dB \ correspond to: U_{rms}(0dB) = 447mV \iff U_{pp} = 1.26V$ 

What power will this output dissipate at a  $50\Omega$  load? (Consider the  $50\Omega$  output impedance.)

 $P_{out} = U^2 / R = (0.447V/2)^2 / 50\Omega = 1mW$ 

Measure with DSO-X 2024A oscilloscope

- Press button: *Autoscale*
- Meas > Add measurement > Source 1, Type: Peak Peak
- Meas > Add measurement > Source 1, Type: AC RMS, N Cycles

#### *Gain/Phase* measurement with *Bode100* (according to Fig. 2.8.1)

- Use a short *BNC* cable to connect *OUTPUT* with *CH2* input.
- Start *Bode Analyze Suite* while *Bode100* being on and connected to your PC.
- Start a *Gain/Phase* measurement with default settings
- Shut down *Bode Analyze Suite* discarding changes.

#### Impedance Analysis with Bode100

- Plug a  $50\Omega$  BNC termination resistor onto the Bode100 output
- Restart *Bode Analyze Suite*, select *Impedance Analysis > Start Measurement* with default settings.
- Click into the *Bode* diagram and select *Optimize* with right mouse button.

Note: The File  $\rightarrow$  Save [as] command of *Bode100* saves both setup and measured data.

**Exercise:** Perform a *One-Port Impedance Analysis* at any capacitor, as illustrated in Fig. 2.8.2. Compute the capacitance and its parasitic series inductance.

Fig. 2.8.1: Measure a *Bode* diagram with *Bode100* operated with *Bode Analyzer Suite 3* [Bode100], *Gain/Phase* Measurement.

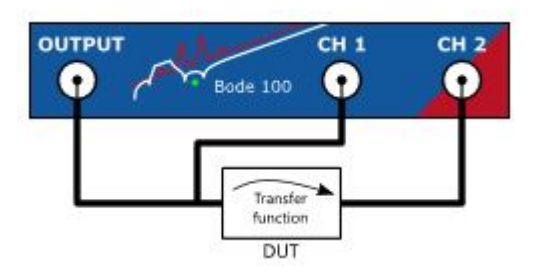

#### M. Schubert

### 2.8.2 OnePort Impedance Measurement: Cable BNC - pin

- (a) Right: Photo of the measurement setup.
- (b) Bottom: *One-Port Impedance* measurement with *Bode100*. We see a parasitic inductor at high frequencies.

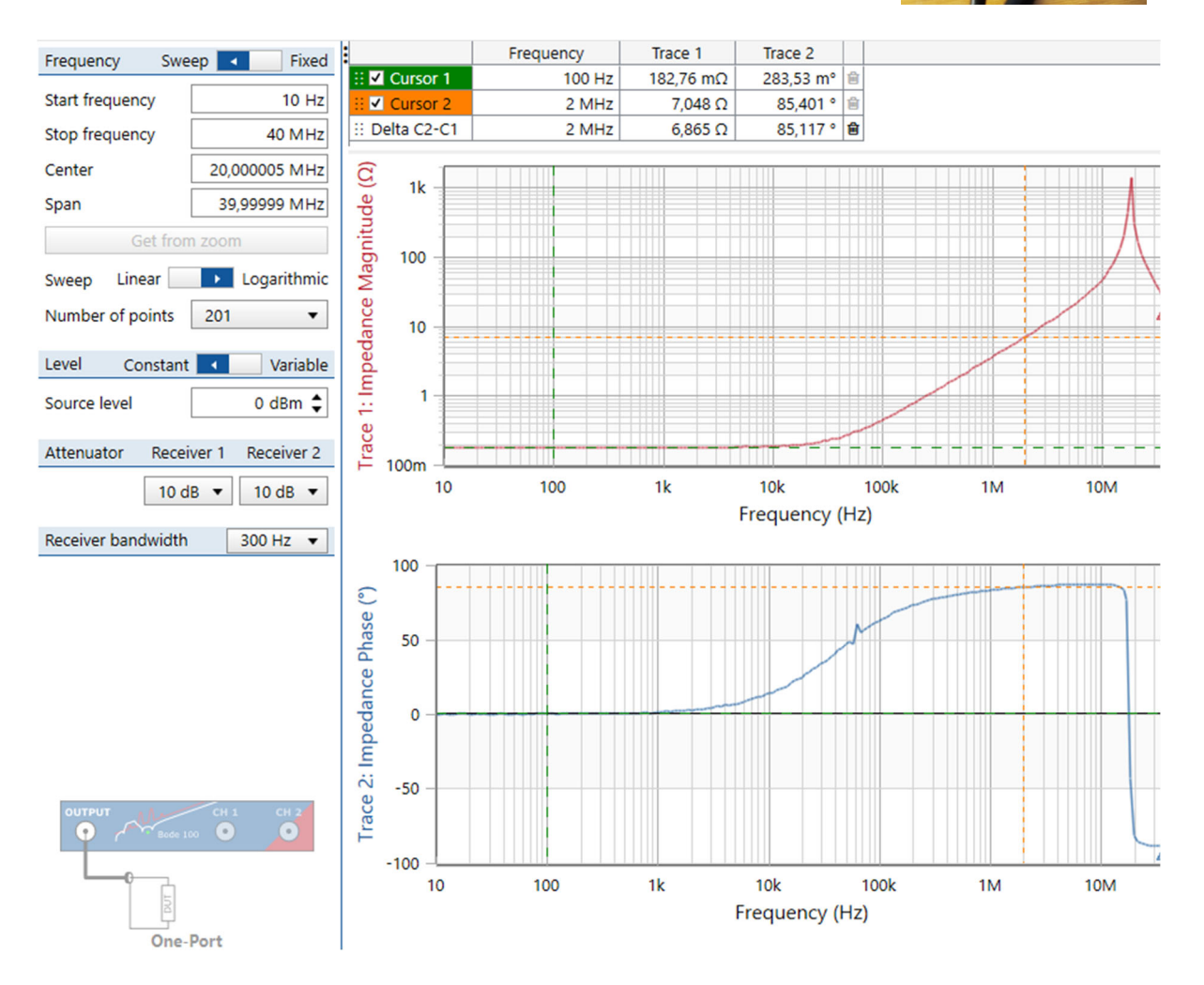

Fig. 2.8.2: Bode100 One-Port Impedance measurement of some mm of wire.

The One-Port Impedance measurements at straight logarithmic slopes delivers ...

at f = 100Hz:  $R_{cable} = \dots$  183 m $\Omega$  ....

$$f = 2MHz: X_L = R_w + j\omega L \to L = \frac{\sqrt{|X_L|^2 - R_w^2}}{2\pi f} = 560 \text{ nH} \cong \frac{|X_L|}{2\pi f} = \frac{7.048\Omega}{2\pi \cdot 2MHz} = 564 \text{ nH}$$

### 2.8.3 OnePort Impedance Measurement: Capacitor BNC - pin

- (a) Right: Photo of the measurement setup.
- (b) Bottom: *One-Port Impedance* measurement with *Bode100*. We see a capacitor at low frequencies and a parasitic inductor at high frequencies.

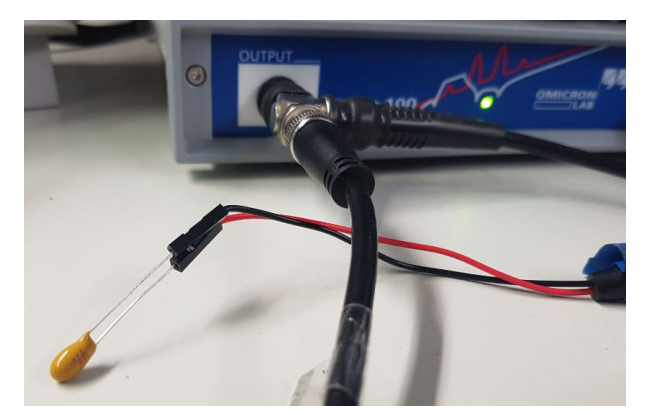

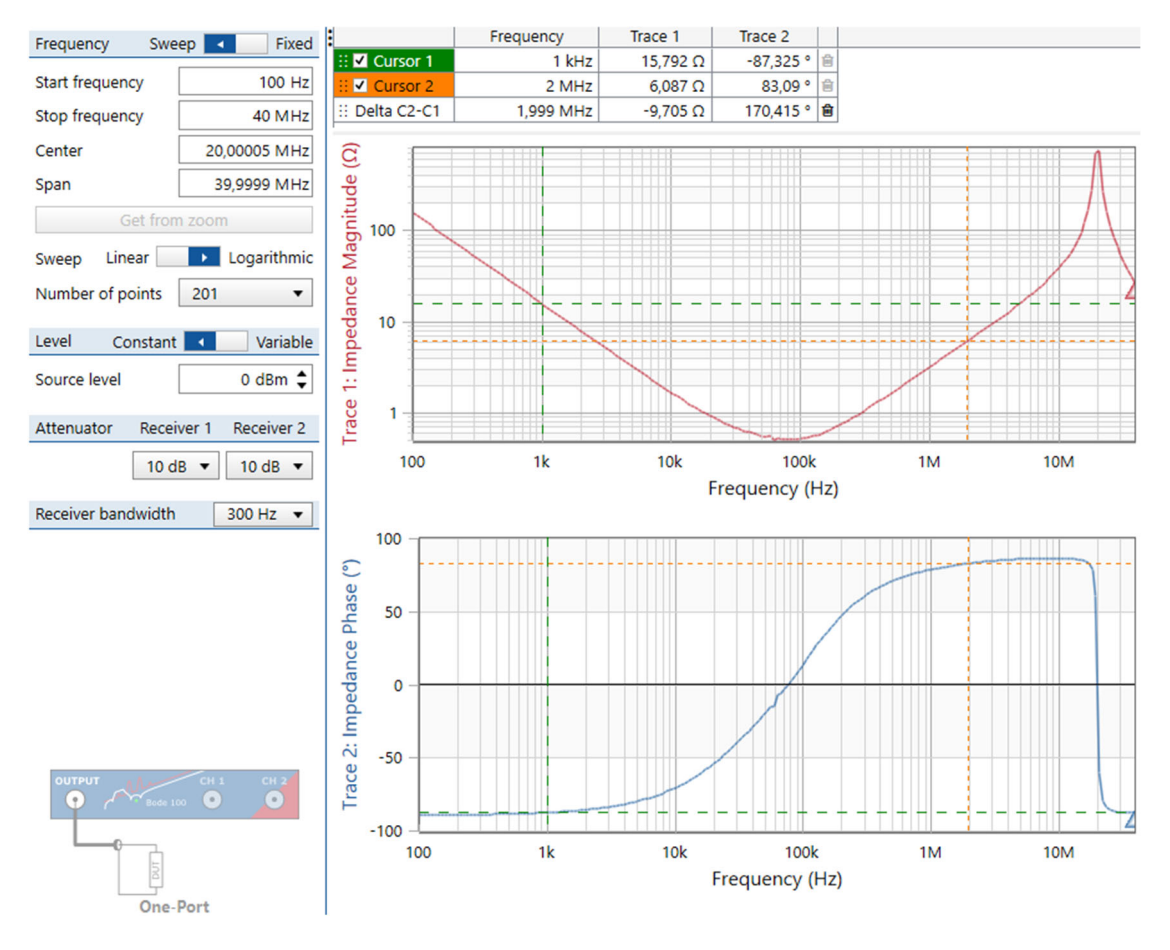

Fig. 2.8.3: Bode100 One-Port Impedance measurement of a capacitor of nominal 10 µF.

The One-Port Impedance measurements at straight logarithmic slopes delivers ...

at f = 100Hz: 
$$X_C \cong \frac{1}{j\omega C} \rightarrow C \cong \frac{1}{2\pi f |X_C|} = \frac{1}{2\pi \cdot 100 Hz \cdot 15.792\Omega} = 10.08 \ \mu F$$
  
at f = 2MHz:  $X_L \cong j\omega L \rightarrow L \cong \frac{|X_L|}{2\pi f} = \frac{6.087\Omega}{2\pi \cdot 2MHz} = 484 \ nH$ 

How do you explain that inductor L is smaller now than above with the short only? Wire opening. Measure short again with wires close together!